## Ändringsmeddelanden - cxz

Instruktioner för hur man bevakar meddelanden om ändringar i sina egna katalogposter

Katalogisatörer kan välja att bara bevaka de meddelanden som rör det egna bibliotekets katalogposter, genom att ange sigel och e-postadress i <u>webbformuläret för cxz</u>, enligt nedanstående instruktioner. Det är alltså inte nödvändigt att anmäla sig till hela cxz-listan.

| 🔇 💽 🗸 🖒 🗋 http://export.libris.kb.se                                                                                                    | /cxz/cxz.asp                                               |                      | ☆ • <b>C</b> • z39.50       | ş                   |
|----------------------------------------------------------------------------------------------------|------------------------------------------------------------|----------------------|-----------------------------|---------------------|
| 🖻 Mest besökta 🥘 Kom igång 🔊 Senaste nytt                                                                                                    |                                                            |                      |                             |                     |
| 📄 Startsida - intranät 📄 Ferdosi International 🛛 🗟 Ferdosi I                                                                                                    | information 🥖 LIBRIS - Pro-poor g                          | 239.50 configuration | www.filmbiblioteket         | L I B R I S - CXZ 🔀 |
| Meddelanden om ändrade katalogposter (cxz)                                                                                                    | 1. Klicka på länken "här"                                  | ,                    |                             |                     |
| Du kan välja att enba <b>r f</b> å de ändringsmeddelanden som h<br>sigel i ämnesraden. Klicka <b>här</b> för att skriva in e-postadre<br>vill bevaka.                                                       | ar din egen (dina egna)<br>ss och den/de sigel du          |                      |                             |                     |
| Gör så här för att skicka meddelande om ändrad katalogp                                                                                                    | ost:                                                       |                      |                             |                     |
| <ul> <li>Skriv in den bibliografiska postens ID och klicka på</li> <li>Fyll därefter i din e-postadress och ditt meddelande<br/>raden.</li> <li>Klicka på skicka. Ett statusmeddelande kommer då</li> </ul> | Hämta,<br>ovanför den streckade<br>att visas.              |                      |                             |                     |
| Hämta                                                                                                    |                                                            |                      |                             |                     |
|                                                                                                    |                                                            |                      |                             |                     |
|                                                                                                    |                                                            |                      |                             |                     |
| Selection C X 🕜 ( http://export.libris.kb.se/cx                                                                                                    | S C X 🏠 ( ) http://export.libris.kb.se/cxz/postandring.asp |                      |                             | <i></i>             |
| 卢 Mest besökta 🥙 Kom igång <u>ର</u> Senaste nytt                                                                                                    |                                                            |                      |                             |                     |
| 📄 Startsida - intranät 📄 Ferdosi International 🛛 🗟 Ferdosi Info                                                                                                    | rmation 🥔 LIBRIS - Pro-poor g                              | z39.50 configuration | 🗋 www.filmbiblioteket 📄 L I | B R I S - E 🔯 🔹     |
|                                                                                                    |                                                            |                      |                             |                     |
| Ändringsmeddelanden (CXZ) - Välj vad du vill göra.                                                                                                    |                                                            |                      |                             |                     |
| Lägga in e-postadress 2. Välj "Lägga in e-p                                                                                                    | ostadress"                                                 |                      |                             |                     |

| Lägga in e-postadress           | 2. Välj "Lägga in e-postadress" |   |
|---------------------------------|---------------------------------|---|
| Uppdatera inlagd sigel/e-pos    | stadress                        |   |
| Ta bort inlagd e-postadress     |                                 |   |
| Visa e-postadress för viss si   | gel                             |   |
| Visa sigler/sigler för viss e-p | postadress                      |   |
| Avanmälning från gamla cxz      | :-listan                        |   |
|                                 |                                 | - |
| Tillbaka till CXZ-formuläret    |                                 |   |

| Mest besikta      Kom igång      Senaste nytt     Stattside - intranit     Ferdosi Information     ELIBRIS - Pro-poor g     239.50 configuration     www.filmt       Andringsmeddelanden (CXZ) - Välj vad du vill göra.     Lägga in e-postadress     Uppdatera inlagd sigel/e-postadress     Ta bort inlagd e-postadress     Visa sigler/sigler för viss e-postadress     Avannalbing från gamla caz-listan     Skriv forst in vilken sigel du är intresserad av av att bevaka. Skriv därefter     in din epost-adress. Klicka på Spra.     Sigel: Gbg     Epost: klaft karlsson@biblioteket.se     Spara     C                                                                                                    | blioteket 🚹 L I B R I S - E 😰 🗌 |
|----------------------------------------------------------------------------------------------------|---------------------------------|
| Startsida - intranăt Ferdosi Information IBRIS - Pro-poor g 239.50 configuration Wwww.film  Andringsmeddelanden (CXZ) - Välj vad du vill göra. Lägga in e-postadress Visa e-postadress Visa e-postadress Visa e-postadress Sigel: Gbg Spara  Sigel: Gbg Spara  Martingsmeddelanden (CXZ) - Välj vad du vill göra. Lägga in e-postadress Libri/levport.ilbris.kb.se/ccz/postadring.asp  Compared and the second of the second of | blioteket 🚹 L I B R I S - E 🔽 🗌 |
| Ändringsmeddelanden (CXZ) - Välj vad du vill göra.         Lägga in e-postadress         Uppdatera inlagd sigel/e-postadress         Ta bort inlagd e-postadress         Visa sigler/sigler för viss sigel         Visa sigler/sigler för viss e-postadress         Avanmalainer fön gamla oxz-listan         Skriv först in vilken sigel du är intresserad av av att bevaka. Skriv därefter in din epost-adress. Klicka på Spara.         Sigel: [Gbg         Boot: [karl.karlsson@biblioteket.se         Spara         Ø Mest besolita 🔮 Kom igång 🔊 Senaste nytt         Mest besolita 🌚 Kom igång 🔊 Senaste nytt         Startsida - intranat       Ferdosi Information 🖉 LIBRIS - Pro-poor g 👔 239.50 configuration 👔 www.fimb         Ändringsmeddelanden (CXZ) - Välj vad du vill göra.         Lägga in e-postadress         Uppdatera inlagd sigel/e-postadress         Visa sigler/sigler för viss sigel         Visa sigler/sigler för viss sigel                                                                                                    |                                 |
| Eposte Kali Kali Solitige biolidie Ketse         Spara         Spara         Mest besökta          Mest besökta          Kom igång         Senaste nytt         Startsida - intranät         Ferdosi Information         LIBRIS - Pro-poor g         Z39.50 configuration         www.filmb         Ändringsmeddelanden (CXZ) - Välj vad du vill göra.         Lägga in e-postadress         Uppdatera inlagd sigel/e-postadress         Ta bort inlagd e-postadress         Visa e-postadress för viss sigel         Visa sigler/sigler för viss e-postadress                                                                                                    | "Spara"                         |
| Spara         Spara         Startsida - intranät         Image: Startsida - intranät         Image: Startsint <td></td>                                                                                                    |                                 |
| Image: Senaste nytt         Image: Senaste nytt         Image: Senaste nyt         Image: Senaste nyt                                                                                                    |                                 |
| Image: Startsida - intranät     Image: Startsida - intranät     Image: Startsida - intranät </th <th></th>                                                                                                    |                                 |
| Mest besökta Wom igång Senaste nytt          Mest besökta       Kom igång       Senaste nytt         Startsida - intranät       Ferdosi International       Ferdosi Information       LIBRIS - Pro-poor g       239.50 configuration       www.filmb         Ändringsmeddelanden (CXZ) - Välj vad du vill göra.       Lägga in e-postadress       Uppdatera inlagd sigel/e-postadress         Ta bort inlagd e-postadress       Visa e-postadress för viss sigel       Visa sigler/sigler för viss e-postadress                                                                                                    | <b>G</b> • z39.50               |
| Startsida - intranăt       Ferdosi International       Ferdosi Information       LIBRIS - Pro-poor g       z39.50 configuration       www.filmb         Ändringsmeddelanden (CXZ) - Välj vad du vill göra.         Lägga in e-postadress         Uppdatera inlagd sigel/e-postadress         Ta bort inlagd e-postadress         Visa e-postadress för viss sigel         Visa sigler/sigler för viss e-postadress                                                                                                    |                                 |
| Ändringsmeddelanden (CXZ) - Välj vad du vill göra.         Lägga in e-postadress         Uppdatera inlagd sigel/e-postadress         Ta bort inlagd e-postadress         Visa e-postadress för viss sigel         Visa sigler/sigler för viss e-postadress                                                                                                    | blioteket 📄 L I B R I S - E 🔀   |
| Ändringsmeddelanden (CXZ) - Välj vad du vill göra.         Lägga in e-postadress         Uppdatera inlagd sigel/e-postadress         Ta bort inlagd e-postadress         Visa e-postadress för viss sigel         Visa sigler/sigler för viss e-postadress                                                                                                    |                                 |
| Lägga in e-postadress<br>Uppdatera inlagd sigel/e-postadress<br>Ta bort inlagd e-postadress<br>Visa e-postadress för viss sigel<br>Visa sigler/sigler för viss e-postadress                                                                                                    |                                 |
| Uppdatera inlagd sigel/e-postadress<br>Ta bort inlagd e-postadress<br>Visa e-postadress för viss sigel<br>Visa sigler/sigler för viss e-postadress                                                                                                    |                                 |
| Ta bort inlagd e-postadress<br>Visa e-postadress för viss sigel<br>Visa sigler/sigler för viss e-postadress                                                                                                    |                                 |
| Visa e-postadress för viss sigel<br>Visa sigler/sigler för viss e-postadress                                                                                                    |                                 |
| Visa sigler/sigler för viss e-postadress                                                                                                    |                                 |
|                                                                                                    |                                 |
| Avanmälning från gamla cxz-listan                                                                                                    |                                 |
|                                                                                                    |                                 |
| 4. Klart. Välj "Återgå till CXZ-formuläret"                                                                                                    |                                 |
| Tillbaka till CX7-formuläret                                                                                                    |                                 |